# LARK MAX2 升级指引

| 发布日期       | 固件版本                                                       |           | 更新内容 |
|------------|------------------------------------------------------------|-----------|------|
| 2025/04/19 | RXV3.0.0.42<br>TXV3.0.0.43<br>BOXV3.0.0.32<br>OWSV3.0.0.24 | 1、修复已知问题, | 建议升级 |

## 注意事项

- 升级有风险,请勿在重要活动中升级设备,升级遇到问题可以联系我们的售后技术支持;
- 升级过程中保证电池电量充足,避免升级失败;
- 升级前,请确保麦克风均已连接接收器;
- 新版本可通过 APP 端升级,但新功能使用需确认 APP 版本为最新的 V2.5.0 版本

#### 无线监听耳机升级升级

#### 步骤如下:

1.将耳机置于盒内并打开耳机盒。

2.三击耳机盒按键,耳机状态灯变为蓝色闪烁,进入蓝牙配对模式(设备: OWS Monitor Earphone)

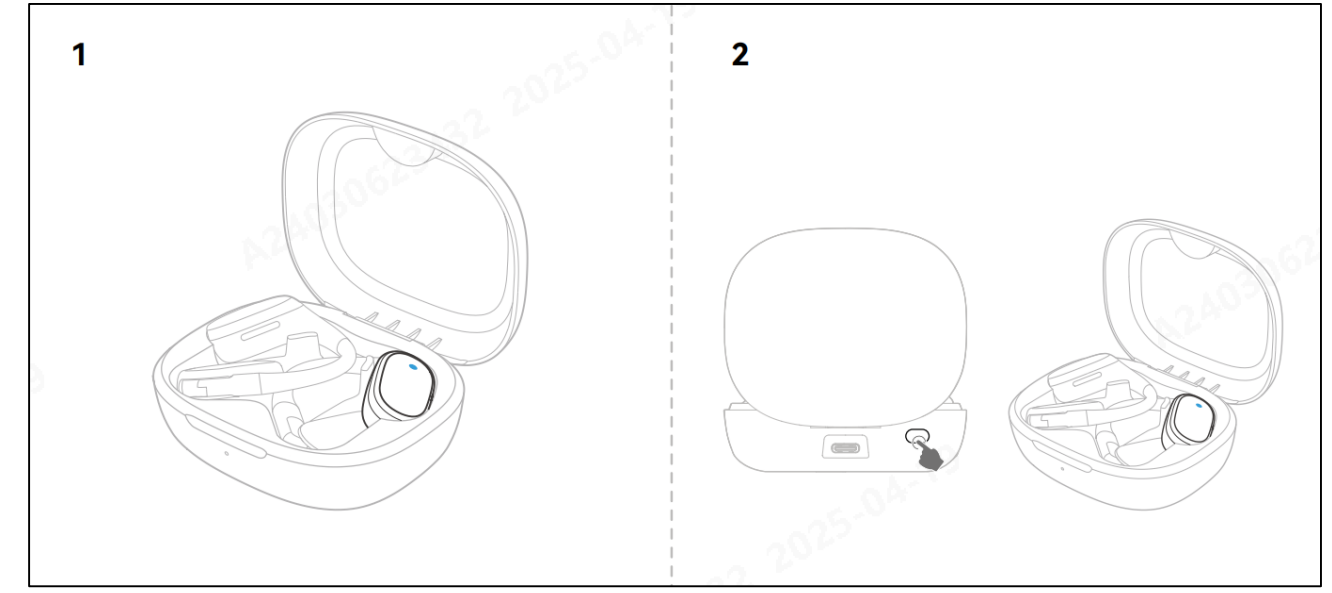

3.连接手机,打开【MOMA SOUND】APP 升级固件,确保当下 APP 版本为最新的 V2.5.0,确认路径:进入 APP 主界面-左上侧设置-关于 APP,点击连接耳机-检查更新-下载并安装,耳机升级中指示灯会显示紫灯 状态,等待升级成功后即可;

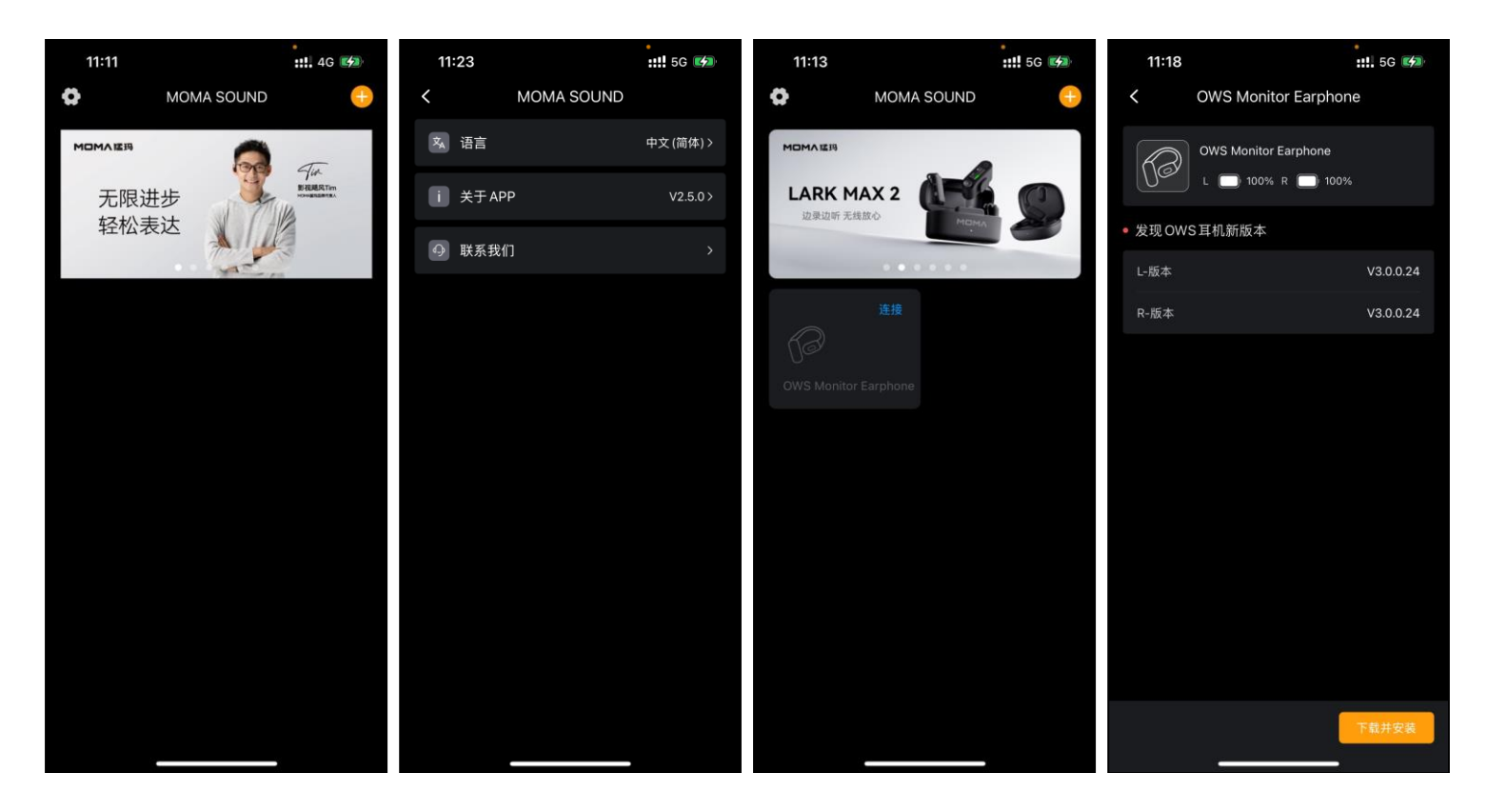

# 麦克风连接 BOX 升级

## 工具准备

- 【MOMA SOUND】APP 版本 V2.5.0;
- 安卓/iPhone 手机;

#### 步骤如下:

- 1. 将所有设备放入充电盒时,长按相机 RX 旋钮按键开启蓝牙模式。
- 2. 打开手机蓝牙和 APP 配对。

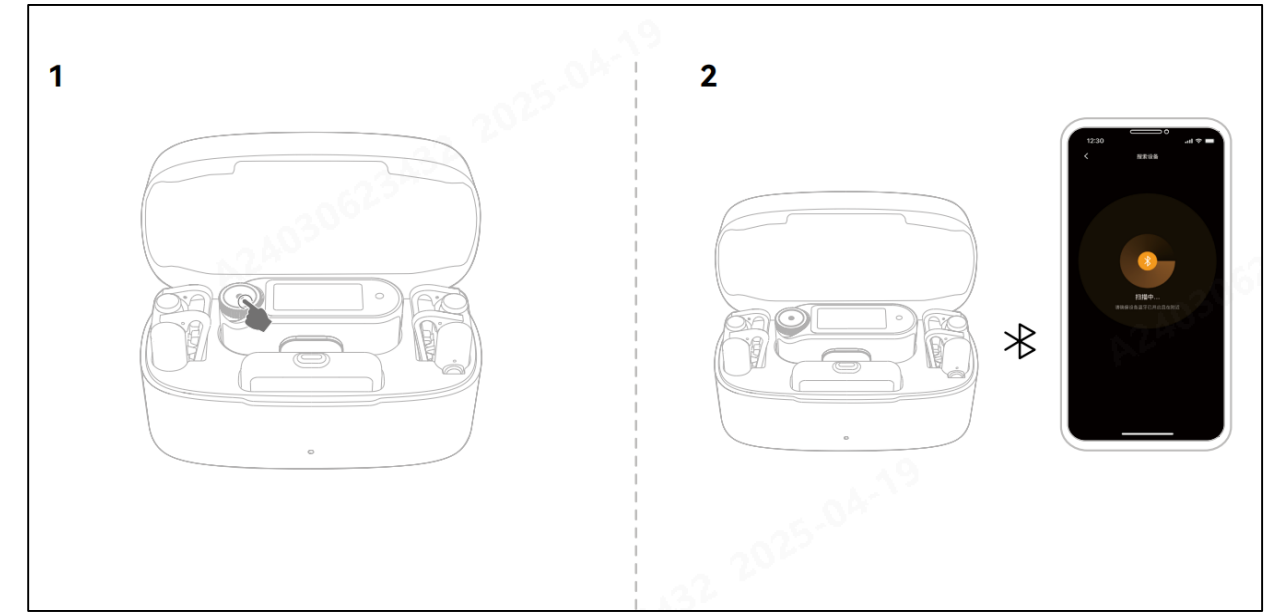

3. 配对成功后进入 APP 升级设备固件, 蓝牙连接-扫描-连接-设置-版本信息-检查更新-下载并安装, 升级过程中, BOX 指示灯会呈现紫灯呼吸的状态,传输完成后, BOX 会自动进入升级, 待升级成功即可。

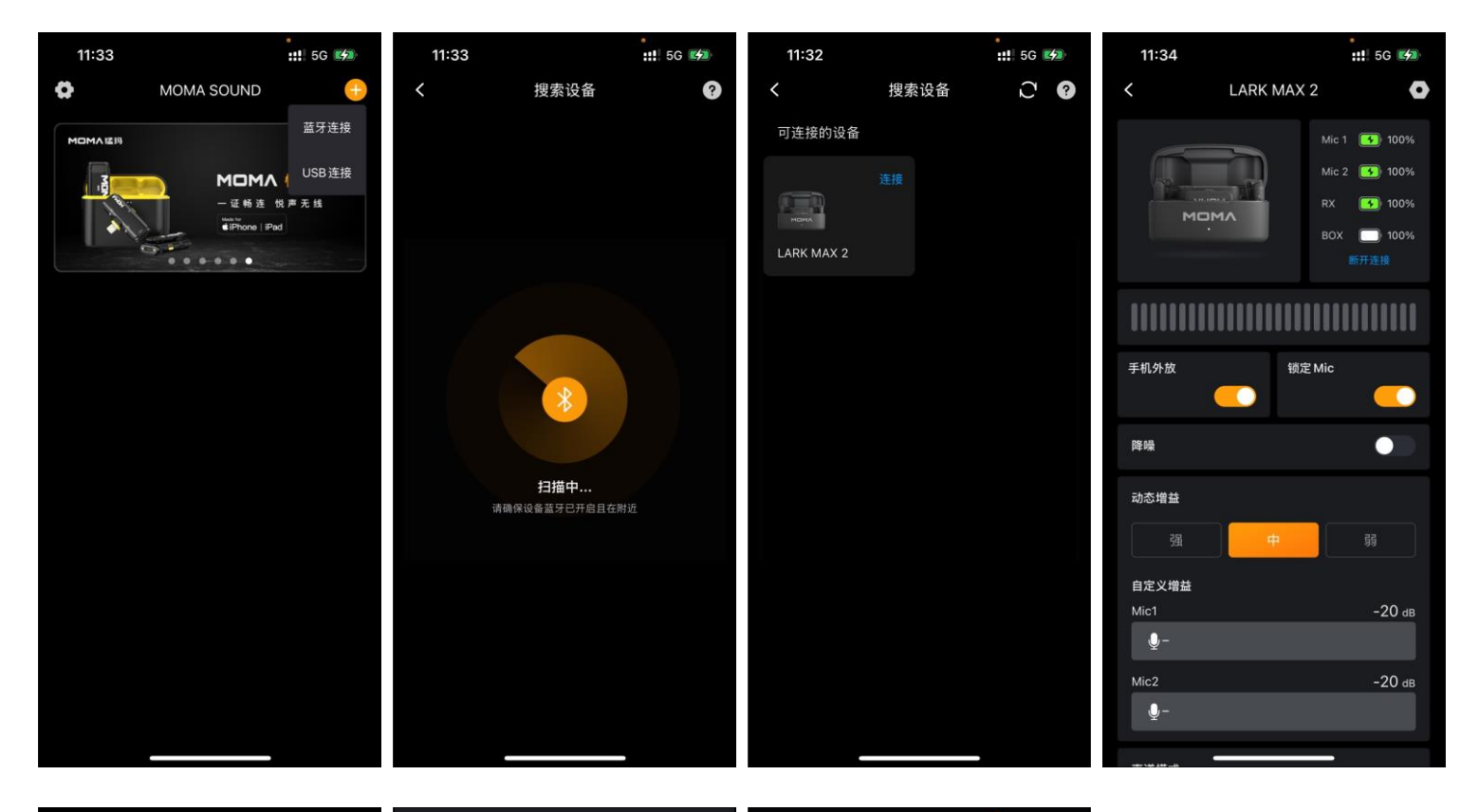

| <ul> <li>く 设置</li> <li>○ 成本信息</li> <li>○ 成明市</li> <li>○ 説明市</li> <li>○ 微明市</li> <li>○ 微明市</li> <li>○ 微明市</li> <li>○ 微明市</li> <li>○ 認知市</li> <li>○ 認知市</li>     &lt;</ul>                                                                                                    | 11:40  | <b>::!</b> 5G 💋 | 11:34      |      | <b>::!!</b> 5G 💋 | 11:43                                           |        | <b>::!!</b> 5G 💋 |
|----------------------------------------------------------------------------------------------------|--------|-----------------|------------|------|------------------|-------------------------------------------------|--------|------------------|
| ご 版本信息       )         ご 说明书       )         ご 作見出厂       )         BOX SN:          Mc1 当前國件版本:       V3.0.043         Mc2 当前國件版本:       V3.0.043         RX SN()          BOX SN:          Mc1 当前國件版本:       V3.0.043         RX UNID目供版本:       V3.0.043         RX UNID目供版本:       V3.0.043         RX UNID目供版本:       V3.0.043         RX UNID目供版本:       V3.0.043         RX UNID目供版本:       V3.0.043         RX UNID目供版本:       V3.0.043         RX UNID目供版本:       V3.0.043         RX UNID目供版本:       V3.0.043         RX UNID目供版本:       V3.0.043         RX UNID目供版本:       V3.0.043         RX UNID目供版本:       V3.0.043         RX UNID目供版本:       V3.0.043         RX UNID目供版本:       V3.0.043         RX UNID目供版本:       V3.0.043         RX UNIDINA       V3.0.043         RX UNIDINA       V3.0.044         LX UNIDINA       V3.0.044         LX UNIDINA       V3.0.044         LX UNIDINA       V3.0.044         LX UNIDINA       V3.0.044                                                                                                    | <      | 设置              | <          | 版本信息 |                  | <                                               |        |                  |
| ○ 说明书       →         ○ 次明子       →         ○ 次明子                                                                                                    | ■ 版本信息 | >               | Mic 1 SN:  |      |                  | • 发现新版本                                         |        |                  |
| 取取       NX SN:          防X SN:          Mc 1 当前固件版本:       V3.0.43         Mc 2 当前固件版本:       V3.0.43         RX SN:          Mc 1 当前固件版本:       V3.0.43         RX SN:          Mc 1 当前固件版本:       V3.0.43         RX SN:       V3.0.43         Mc 2 当前固件版本:       V3.0.43         RX 当前固件版本:       V3.0.42         BOX 当前固件版本:       V3.0.042         BOX 当前固件版本:       V3.0.042         BOX 当前目标版本:       V3.0.042         BOX 当前目标版本:       V3.0.042         BOX 当前目标版本:                                                                                                    | ③ 说明书  | >               | Mic 2 SN:  |      |                  | BOX 最新菌件                                        |        |                  |
| BOX SN:          Mc1 当前國件版本:       V3.0.43         Mc 2 当前國件版本:       V3.0.043         RX 当前國件版本:       V3.0.042         BOX 当前國件版本:       V3.0.032    Interfere Interfere Interfere Interfere Interfere Interfere Interfere Interfere Interfere V3.0.43 Interfere Interfere Interfere V3.0.43 Interfere Interfere Interfere Interfere Interfere V3.0.43 Interfere Interfere Interfere V3.0.43 Interfere Interfere <th>⑤ 恢复出厂</th> <th>&gt;</th> <th>RX SN:</th> <th></th> <th></th> <th>Mic 最新固件)</th> <th></th> <th></th>                                                                                                    | ⑤ 恢复出厂 | >               | RX SN:     |      |                  | Mic 最新固件)                                       |        |                  |
| Mic 1 当前固件版本:       Y3.0.43         Mic 2 当前固件版本:       Y3.0.43         RX 当前固件版本:       Y3.0.42         BOX 当前固件版本:       Y3.0.32    In 力将手机息厚成切换APP 星后台 I:分可在此时值入 PX 设备或触碰设备将设备断开连接 I:分可在此时值入 PX 设备或触碰设备将设备断开连接                                                                                                    |        |                 | BOX SN:    |      |                  | RX 最新固件制                                        |        |                  |
| Mic 2 当前固件版本:       V3.00.43         RX 当前固件版本:       V3.00.42         BOX 当前固件版本:       V3.00.32         Image: Comparison of the product of the product |        |                 | Mic 1 当前固件 | 版本:  | V3.0.0.43        |                                                 |        |                  |
| RX 当前固件版本:       V3.00.42       正在传输中         BOX 当前固件版本:       V3.00.32       1.情効将手机息屏或切换APP 至后台         1.清勿花此时插入RX 设备或触碰设备将设备断开连接       1.清勿花此时插入RX 设备或触碰设备将设备断开连接         检查更新       检查更新                                                                                                    |        |                 | Mic 2 当前固件 | 版本:  | V3.0.0.43        |                                                 |        |                  |
| BOX 当前固件版本:     V3.0.32       1.请为将手机息屏破切换APP 至后台       2.请为在此时插入 RX 设备或触碰设备将许连择                                                                                                    |        |                 | RX 当前固件版   | 本:   | V3.0.0.42        |                                                 | 正在传输中… |                  |
| 1.请勿相手机息厚度切换APP至后台<br>2.请勿在此时摄入RX 设备或触碰设备将设备断开连接<br>检查更新                                                                                                    |        |                 | BOX 当前固件机  | 版本:  | V3.0.0.32        |                                                 |        |                  |
| 检查更新                                                                                                    |        |                 |            |      |                  | 1.请勿将手机息屏或切换APP至后台<br>2.请勿在此时插入RX设备或触碰设备将设备断开连接 |        |                  |
| 检查更新                                                                                                    |        |                 |            |      |                  |                                                 |        |                  |
| 检查更新                                                                                                    |        |                 |            |      |                  |                                                 |        |                  |
| 检查更新                                                                                                    |        |                 |            |      |                  |                                                 |        |                  |
| 检查更新                                                                                                    |        |                 |            |      |                  |                                                 |        |                  |
|                                                                                                    |        |                 |            |      | 检查更新             |                                                 |        | 下载井安装            |

4. 升级成功后,设备自动重启。

5. 升级过程中,勿将设备取出。

# 相机 RX 升级

- 1. 通过 USB-C to USB-C 线或 USB-C to Lightning 线连接相机 RX 与手机。
- 2. 进入 APP 升级相机 RX 与 Mic 固件。
- 3. 升级成功后,设备自动重启。

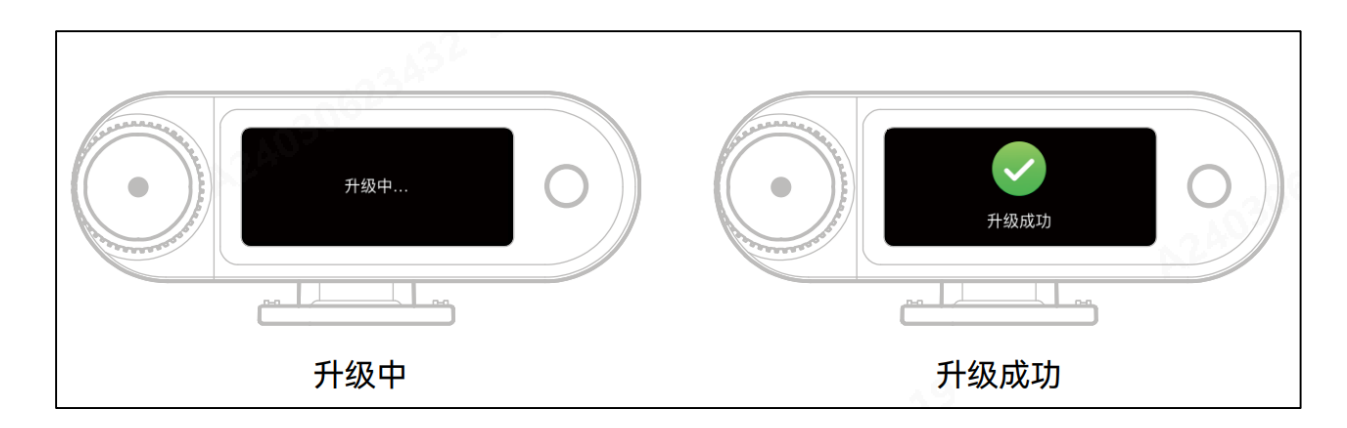

\*当升级失败后相机 RX 弹出提示界面,设备将重启,请开机后重试。

# 注意事项

- 升级过程中保证设备电池电量充足;
- 请确保升级过程中, 手机勿断开或退出 APP, 否则造成无法升级的情况;
- 若多次升级失败,或升级过程中出现异常,请联系猛玛技术支持解决

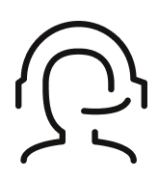

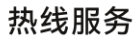

周一至周五 09:30 - 18:30 +86 4006662100

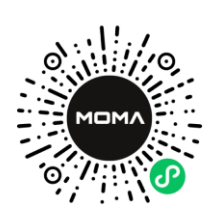

**猛玛在线技术支持** 周一至周五 09:30 - 18:30

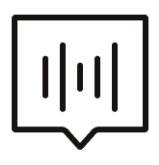

FAQ常见问题

moma-faq.com